# Utilisation de base d'un traitement de textes (Support de cours "débutant")

Frédéric ARMANI frederic.armani@orleans-tours.iufm.fr

1<sup>er</sup> décembre 2002

# Table des matières

| 1 | Préambule 2 |                                                |    |  |  |  |  |  |
|---|-------------|------------------------------------------------|----|--|--|--|--|--|
|   | 1.1         | Qu'est-ce qu'un traitement de textes ?         | 2  |  |  |  |  |  |
|   | 1.2         | Quel traitement de textes choisir?             | 2  |  |  |  |  |  |
| 2 | Utili       | sation du traitement de textes                 | 2  |  |  |  |  |  |
|   | 2.1         | Pour commencer, quelques définitions           | 3  |  |  |  |  |  |
|   | 2.2         | Ouvrir OOo                                     | 4  |  |  |  |  |  |
|   | 2.3         | Taper un texte                                 | 4  |  |  |  |  |  |
|   | 2.4         | Créer des paragraphes                          | 4  |  |  |  |  |  |
|   | 2.5         | La mise en forme des caractères                | 4  |  |  |  |  |  |
|   |             | 2.5.1 Sélectionner du texte à la souris        | 5  |  |  |  |  |  |
|   |             | 2.5.2 Changer la graisse, la police, la taille | 5  |  |  |  |  |  |
|   | 2.6         | Mise en forme des paragraphes                  | 5  |  |  |  |  |  |
|   |             | 2.6.1 Aligner les paragraphes                  | 5  |  |  |  |  |  |
|   |             | 2.6.2 L'espacement entre les lignes            | 6  |  |  |  |  |  |
|   |             | 2.6.3 Les retraits                             | 7  |  |  |  |  |  |
|   | 2.7         | Mise en page                                   | 7  |  |  |  |  |  |
|   |             | 2.7.1 Changer l'orientation de la feuille      | 7  |  |  |  |  |  |
|   | 2.8         | Copier/couper coller                           | 8  |  |  |  |  |  |
|   | 2.9         | Les raccourcis clavier                         | 8  |  |  |  |  |  |
|   | 2.10        | Pagination                                     | 8  |  |  |  |  |  |
|   | 2.11        | Les puces                                      | 9  |  |  |  |  |  |
| 3 | Pour        | r aller plus loin                              | 10 |  |  |  |  |  |

# 1 Préambule

Le propos de ce document n'est ni d'aborder les aspects pédagogiques de l'utilisation du traitement de textes ni de faire "un tour complet" des utilisations possibles de ce type de logiciel.

Sans être exhaustif, ce document pourra servir à un utilisateur "non-expert" afin de connaître quelques manipulations de base.

#### **1.1** Qu'est-ce qu'un traitement de textes ?

C'est un outil qui permet principalement de saisir du texte et de le mettre en forme, de stocker le produit obtenu sous forme électronique, l'imprimer, etc.

#### **1.2** Quel traitement de textes choisir ?

Il existe plusieurs traitements de textes dans le commerce ou en téléchargement sur le Web . Il convient de lire attentivement les licences d'utilisation de chacun d'entre eux. En effet selon les éditeurs, les licences peuvent différer (licence monoposte, multi-postes, réseau, redistribution autorisée ou non, copie de sauvegarde autorisée ou non...).

Les prix également (élément important pour un établissement scolaire) vont de zéro à plusieurs dizaines d'€uros. On peut citer parmi les plus connus : MS Word, MS Works, Word-Perfect, Lotus Word Pro, Star Office, OpenOffice.org ...

Savoir utiliser un traitement de textes signifie "*être capable de se servir indif-féremment de n'importe quel logiciel de cette catégorie, quelque soit la firme qui l'édite*". Même si les interfaces graphiques peuvent différer, les principes de bases restent les mêmes et un format de fichier permet généralement de passer de l'un à l'autre.

Le traitement de textes choisi pour illustrer le propos est *OpenOffice.org Writer* inclus dans la suite :

"OpenOffice.org (OOo)" - http://fr.openoffice.org/index.html.

Cette suite bureautique regroupe plusieurs programmes (traitement de textes, tableur, présentation Assistée par ordinateur, dessin). Pourquoi celui-ci? Tout simplement car il s'agit d'un logiciel libre <sup>1</sup> que vous pouvez, mais ce n'est pas - et de loin - son seul intérêt, acquérir et utiliser gratuitement.

# 2 Utilisation du traitement de textes

Vous devez au préalable maîtriser les différents clics de la souris et particulièrement le clic droit.

<sup>&</sup>lt;sup>1</sup>voir la définition sur le site GNU's - http://www.gnu.org/philosophy/free-sw.fr.html

#### 2.1 Pour commencer, quelques définitions ...

#### frappe au kilomètre

la frappe au kilomètre consiste à taper le texte sans se préoccuper de la mise en forme des paragraphes. On respecte cependant la grammaire de la phrase (ponctuation, majuscules)et la structuration en paragraphes à l'aide de la touche "entrée".

#### taille

c'est la hauteur des caractères (à l'impression)

#### graisse

épaisseur des caractères (choix souvent réduit à normal ou gras)

#### police, fonte

deux termes de sens différents mais qui correspondent à la forme, au dessin, et à d'autres caractéristiques des caractères<sup>2</sup>.

#### avec/sans empattement

aspect visuel d'une police. Serif suppose un empattement (le Times Roman en est un bon exemple). À l'inverse, une police Sans Serif n'a pas d'empattement (comme l'Arial ou l'Helvetica).

#### espacement, chasse

espacement entre les caractères. Parfois utile pour un titre qui ne tient pas sur une ligne.

# inclinaison

choix souvent réduit à italique ou normal.

#### marques de paragraphe

vous pouvez l'activer ou la désactiver en appuyant sur l'icône<sup>3</sup> dans la barre d'instruments (située sur la gauche de votre fenêtre). La marque de paragraphe s'inscrira chaque fois que vous appuierez sur la touche "entrée" de votre clavier. Elle sert à délimiter un paragraphe. À l'impression les marques de paragraphes ne sont pas imprimées.

#### menu contextuel

menu apparaissant lorsqu'on clique avec le bouton droit de la souris sur un objet. Il est différent selon l'endroit où est placé le pointeur lorsqu'on effectue le clic.

#### portrait ou paysage

il s'agit de l'orientation de la feuille.

<sup>&</sup>lt;sup>2</sup>Dans la plupart des documents, deux polices sont suffisantes : une sans empattement (ex : Arial) pour les titres, et une avec empattements pour les corps de paragraphes (ex : Times New Roman).

<sup>&</sup>lt;sup>3</sup>Ce symbole porte le nom de « pied de mouche ».

# 2.2 Ouvrir OOo

Vous avez téléchargé le logiciel et vous l'avez installé. Il faut donc maintenant l'ouvrir. Pour cela, cliquez avec le bouton droit de la souris sur l'icône dans la barre des tâches. Vous obtenez le menu déroulant ci-dessous. Choisissez "Texte" et cliquez.

| 📑 Texte                                          |
|--------------------------------------------------|
| 😰 Classeur                                       |
| 🛒 Présentation                                   |
| 📝 Dessin                                         |
| À partir d'un modèle                             |
| Ouvrir un fichier                                |
| ✔ Charger OpenOffice.org au démarrage du système |
| Quitter le démarrage rapide de OpenOffice.org    |
| FR 💎                                             |

OOo s'ouvre!

#### 2.3 Taper un texte

Pour commencer il faut taper un texte ... Si vous êtes "fainéant" vous pouvez toujours aller en chercher un en cliquant ici, le copier et le coller (voir comment faire plus bas) dans votre nouveau document (il s'agit de "*Le dormeur du val*" d'Arthur Rimbaud).

Comme vous pouvez le constater le texte a été frappé au kilomètre, il n'y a aucune mise en forme. Bien sûr vous aurez pris, dès le début, la précaution d'enregistrer votre document (une panne d'électricité est si vite arrivée ...)

#### 2.4 Créer des paragraphes

Pour créer des paragraphes, placer le curseur après le dernier mot et appuyez sur la touche "entrée".

#### 2.5 La mise en forme des caractères

Dans cette partie il s'agit de s'entraîner sur le texte que vous avez tapé (ou téléchargé) à : changer la taille, la graisse, la police, l'inclinaison,

#### 2.5.1 Sélectionner du texte à la souris

Pour réaliser une action sur un mot, une phrase, un paragraphe ... ils doivent être préalablement sélectionnés.

Sélectionner un mot : Placer le pointeur sur le mot désiré et faire un double clic.

**Sélectionner une ligne** : Placer le pointeur en début de ligne (pas dans la marge) et faire un triple clic.

Sélectionner un paragraphe ou un morceau de texte : Placer le curseur au début du texte (maintenir le bouton enfoncé) et glisser la souris jusqu'à la fin de la sélection désirée.

#### 2.5.2 Changer la graisse, la police, la taille

Une fois le texte sélectionné, cliquez sur les boutons dans la barre d'objets :

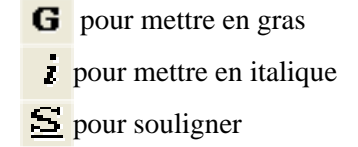

Pour changer la police cliquez sur la flèche déroulante sur la barre d'objets et choisissez la fonte. Pour la taille, faites de même avec la fenêtre située à côté.

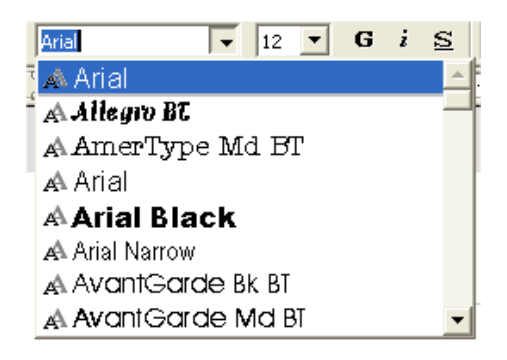

# 2.6 Mise en forme des paragraphes

#### 2.6.1 Aligner les paragraphes

Pour jouer sur l'alignement des paragraphes, il faut utiliser les boutons  $\equiv \equiv \equiv \equiv \equiv =$  de la barre d'objets. Il permettent (de gauche à droite) : d'aligner à gauche, de centrer, d'aligner à droite, de justifier le texte.

# 2.6.2 L'espacement entre les lignes

Sélectionnez votre texte, cliquez avec le bouton droit sur celui-ci et choisissez "*Paragraphe*" dans le menu contextuel.

| du val C'est un trou de verdure où chante                                                  | e une rivière, Accrochant follement a               | ux herbes d |
|--------------------------------------------------------------------------------------------|-----------------------------------------------------|-------------|
| de la montagne fière, Luit : c'est un pet                                                  | it val qui mousse de rayons. Un solda               | t jeune, bo |
| que baignant dans le frais cresson bleu, .<br>: pleut. Les pieds dans les glaïeuls, il doi | Jort 11 est etendu dans l'herhe, sous<br>Par défaut | la mie Pa   |
| e-le chaudement : il a froid. Les parfums                                                  | A Police                                            |             |
| fanquille. Il a deux trous fouges au cole                                                  | A <sup>t</sup> T <u>a</u> ille                      | •           |
|                                                                                            | Style                                               | •           |
|                                                                                            | Alignement                                          | •           |
|                                                                                            | Interligne                                          | •           |
|                                                                                            | 🖓 Caractères                                        |             |
|                                                                                            | 🔗 P <u>a</u> ragraphe                               |             |
|                                                                                            | Page                                                |             |
|                                                                                            | 1∰n Numérotation/puces                              |             |
|                                                                                            | <u>C</u> asse/Caractères                            | •           |
|                                                                                            | Éditer le <u>s</u> tyle de paragraphe               |             |
|                                                                                            | 🐰 <u>C</u> ouper                                    | Ctrl+X      |
|                                                                                            | 🖹 Copier                                            | Ctrl+C      |
|                                                                                            | Coller                                              | Ctrl+V      |

Dans l'onglet "*Retraits et écarts*", cliquez dans la flèche déroulante et choisissez l'espacement. À noter que l'on peut définir aussi les retraits.

| Paragraphe             |            |               |          |               | X                        |
|------------------------|------------|---------------|----------|---------------|--------------------------|
| Во                     | rdure      | 1             |          | Arrière-plan  |                          |
| Retraits et écarts     | Alignement | Enchaînements | Numérota | tion   Tabula | ation Lettrines          |
| Retrait                |            |               |          |               |                          |
| <u>D</u> e gauche      |            | o             | ,00cm 🗦  |               |                          |
| De dr <u>o</u> ite     |            | o             | ,00cm 🕂  |               |                          |
| <u>P</u> remière ligne |            | ο             | ,00cm 🛨  |               |                          |
| 🗌 <u>A</u> utomatique  |            |               |          |               |                          |
| Écart                  |            |               |          |               |                          |
| <u>E</u> n haut        |            | o             | ,00cm 🛨  |               |                          |
| En <u>b</u> as         |            | o             | ,00cm 🛨  |               |                          |
| Interligne             |            |               |          | _             |                          |
| Simple                 | 👻 De       | Γ             |          |               |                          |
| Cr <sup>Simple</sup>   |            |               |          | _             |                          |
| 1,5 ligne<br>Double    |            |               |          |               |                          |
| Proportionnel          |            |               |          |               |                          |
| Typographique<br>Fixé  |            | ж А           | nnuler   | Aide          | <u>R</u> éinitialisation |

#### 2.6.3 Les retraits

On peut également augmenter les retraits des paragraphes en utilisant les boutons  $\overleftarrow{=}$  de la barre d'objets.

# 2.7 Mise en page

# 2.7.1 Changer l'orientation de la feuille

Faire un clic droit sur la feuille, choisir "Page"

| Par <u>d</u> éfaut                     |     |      |
|----------------------------------------|-----|------|
| A Police                               |     | •    |
| <b>A</b> <sup>t⊥</sup> T <u>a</u> ille |     | •    |
| St <u>y</u> le                         |     | •    |
| Alignement                             |     | ×    |
| Interligne                             |     | ×    |
| 🖓 Caractères                           |     |      |
| 🗬 P <u>a</u> ragraphe                  |     |      |
| Page                                   |     |      |
| 12 mérotation/puces                    |     |      |
| <u>C</u> asse/Caractères               |     | •    |
| Éditer le <u>s</u> tyle de paragraphe  |     |      |
| 🔀 C <u>o</u> ller                      | Cti | rl+V |

Dans la boîte de dialogue qui s'ouvre, choisir l'onglet "Page" et sélectionner "Portrait" ou "Paysage".

| Style de page: Sta                                                        | andard                         |                              |                                   | ×     |
|---------------------------------------------------------------------------|--------------------------------|------------------------------|-----------------------------------|-------|
| Gérer Page Arriè                                                          | ere-plan   En-tête             | Pied de page   Bordure       | Colonnes Note de bas de page      | • ] . |
| Format de papier -<br>Eormat E<br>Largeur -<br>Hauteur -<br>Orientation - | 44 ▼<br>21,00cm ÷<br>29,70cm ÷ |                              |                                   |       |
| (                                                                         | D Pa⊻sage                      | Source du papier             | [D'après les paramètres de l'ir 💌 |       |
| Marges                                                                    |                                | Paramètres de mise en p      | bage                              | -     |
| À gauche                                                                  | 2,00cm 🗧                       | Mise e <u>n</u> page         | Pages de droite et de gaucl 💌     |       |
| À <u>d</u> roite                                                          | 2,00cm 🗧                       | For <u>m</u> at              | 1, 2, 3,                          |       |
| En ha <u>u</u> t                                                          | 2,00cm 🗧                       | ☐ <u>C</u> ontrôle de repéra | age                               |       |
| En <u>b</u> as                                                            | 2,00cm 🔹                       | Style de paragrap            | he jéférence                      |       |
|                                                                           | ОК                             | Annuler                      | Aide <u>R</u> éinitialisati       | on    |

Dans la même boîte de dialogue, il est possible de régler les marges (gauche, droite, bas et haut).

#### 2.8 Copier/couper coller

Dans un traitement de textes, les fonction *Copier*, *Couper* et *Coller* sont très utilisées. Ces actions peuvent être réalisées à l'aide des boutons la barre d'objets. Sélectionnez le texte et cliquez sur l'icône voulu. Les actions *Couper* (supprime le texte) et *Copier* permettent de mettre en mémoire (*Pressepapier*) le texte sélectionné. Il suffit ensuite de placer le curseur à l'endroit voulu et de cliquer sur l'icône *coller* pour reproduire le texte.

#### 2.9 Les raccourcis clavier

L'utilisation de la souris n'est pas obligatoire. L'utilisation des touches du clavier pour effectuer les actions sur le texte accélère la saisie. Si au début l'utilisation de ces raccourcis semble difficile, avec un peu d'habitude cela vous permettra de gagner du temps.

Pour effectuer des raccourcis clavier, on utilise fréquemment les touches Ctrl ou Maj ou encore Alt, combinées à d'autres touches.

Exemple "Ctrl+C" signifie que l'on appuie de façon continue sur une des touches Ctrl et qu'ensuite on appuie sur la touche C. On peut ensuite relâcher les deux touches.

Voici donc quelques raccourcis clavier de base :

| Copier la sélection dans le presse-papiers            | Ctrl+C                          |
|-------------------------------------------------------|---------------------------------|
| Couper la sélection dans le presse-papiers            | Ctrl+X                          |
| Coller le contenu du presse-papiers                   | Ctrl+V                          |
| Sélectionner tout                                     | Ctrl+A                          |
| Sélectionner caractère par caractère, ligne par ligne | Maj+(flèches de direction)      |
| Sélectionner mot à mot, paragraphe par paragraphe     | Maj+Ctrl+(flèches de direction) |
| Annuler la dernière action                            | Ctrl+Z                          |
| Rétablir l'action annulée                             | Ctrl+Y                          |
| Mettre en gras                                        | Ctrl+G                          |
| Mettre en italique                                    | Ctrl+I                          |
| Souligner                                             | Ctrl+U                          |
| Imprimer                                              | Ctrl+P                          |
| Enregistrer                                           | Ctrl+S                          |
|                                                       |                                 |

#### 2.10 Pagination

Pour numéroter les pages, insérer une "*en-tête de page*" ou un "*pied de page*" (selon que vous désirez une numérotation en haut ou en bas de la page).

Pour cela utilisez le menu déroulant "Insertion", "en-tête de page" ou "pied de page"

| <u>A</u> ffichage                           | Insertion                               | Forma <u>t</u>                        | Outils       | Fe <u>n</u> être | Ai <u>d</u> e |                              |
|---------------------------------------------|-----------------------------------------|---------------------------------------|--------------|------------------|---------------|------------------------------|
| Saut manuel<br>Champ<br>Caractères spéciaux |                                         |                                       |              |                  | •             | 5 <b>6</b> 5                 |
| $\cdot 1 \cdot \cdot \cdot \rangle$         | Secti <u>o</u><br>Sectio                | n<br>lien                             |              |                  |               | 5 · · <u>·</u> · 7 · · · 8 · |
|                                             | En-têt<br>Pied d<br>Note d<br>- 🎜 Repèr | e page<br>de bas di<br>e de tex<br>ii | e page<br>te |                  | )<br>}        | √Standard                    |
|                                             | Note<br>Script.<br>Inde <u>x</u>        |                                       |              |                  | •             |                              |

Insérer toujours par le menu "*Insertion*" un "*Champ*" "*Numéro de page*". Il ne vous reste plus qu'à centrer, aligner à droite le numéro de page, en fonction du résultat désiré.

| Insertion Form                                             | a <u>t O</u> utils | Fe <u>n</u> être | Ai <u>d</u> e |                                                                            |         |
|------------------------------------------------------------|--------------------|------------------|---------------|----------------------------------------------------------------------------|---------|
| <u>S</u> aut manu<br>C <u>h</u> amp<br><b>೫</b> ⊆aractères | el<br>spéciaux     |                  | Date<br>Date  |                                                                            |         |
| Secti <u>o</u> n<br>Section                                |                    |                  |               | <ul> <li>Numéro de page</li> <li>Nombre de pages</li> <li>Suist</li> </ul> | 1       |
| <u>E</u> n-tête<br>Pie <u>d</u> de par<br>Note de ba       | ge<br>s de page.   |                  | •             | ≝j ⊇ujel<br>″t″ <u>T</u> itre<br>€ Aut <u>e</u> ur                         |         |
| Ha Repere de                                               | texte              |                  |               | ▶ <u>■ A</u> utres                                                         | Ctrl+F2 |
| Script                                                     |                    |                  |               |                                                                            |         |
| Inde <u>x</u><br>En <u>v</u> eloppe                        | ••                 |                  | •             |                                                                            |         |

# 2.11 Les puces

Les puces sont utilisées si l'on veut structurer un texte. Pour cela on utilise les boutons immérotées, et le deuxième des puces simples. On peut choisir les différents formats de puces, ainsi que leur hiérarchisation en utilisant la boîte de dialogue. Pour cela cliquez droit sur la page et choisissez "*Numerotation/puces*..." dans le menu contextuel. Voici les différentes boîtes de dialogue :

| Numérotation/Puces |                  |                       |                  |                              |  |  |  |  |
|--------------------|------------------|-----------------------|------------------|------------------------------|--|--|--|--|
| Puces              | Type de numérota | ation   Plan   Images | Position Options |                              |  |  |  |  |
| 7                  |                  | •                     | ★ X              | •                            |  |  |  |  |
|                    | ОК               | Supprimer             | Annuler A        | ide <u>R</u> éinitialisation |  |  |  |  |
| Numérotation/Puces |                  |                       |                  |                              |  |  |  |  |
| Sélect             | ion              | 1                     | (1)              | l                            |  |  |  |  |
| 2)<br>3)           | )                | 2<br>3                | (2)(3)           | II                           |  |  |  |  |

| 11101                                                                          | nerotation/Puces |           |           |                              |  |  |  |  |  |
|--------------------------------------------------------------------------------|------------------|-----------|-----------|------------------------------|--|--|--|--|--|
| Puces Type de numérotation   Plan   Images   Position   Options  <br>Sélection |                  |           |           |                              |  |  |  |  |  |
|                                                                                | 1)               | 1         | (1)       | l                            |  |  |  |  |  |
|                                                                                | 2)               | 2         | (2)       | II                           |  |  |  |  |  |
|                                                                                | 3)               | 3         | (3)       | III                          |  |  |  |  |  |
|                                                                                | A)               | a)        | (a)       | i                            |  |  |  |  |  |
|                                                                                | B)               | b)        | (b)       | ii                           |  |  |  |  |  |
|                                                                                | C)               | c)        | (c)       | iii                          |  |  |  |  |  |
| _                                                                              | ,<br>ОК          | Supprimer | Annuler A | ide <u>R</u> éinitialisation |  |  |  |  |  |

À noter que l'on peut réinitialiser (à l'aide du bouton "*Réinitialisation*") la numérotation, ce qui permet d'imbriquer les différents modèles de puces.

# **3** Pour aller plus loin ...

Le traitement de textes permet des actions beaucoup plus complexes. Pour aller plus loin vous pouvez :

- Consulter les "How-to" (comment faire) : "sur le site OOo" http ://ooo.drayer.ch/howto/.
- Consulter les documentations sur : "le site OOo" http://fr.openoffice.org/aboutdocumentations.html.

Enfin pour aller plus loin avec la typographie, c'est à dire les usages en matière de mise en forme de documents, consultez "les Rudiments de typographie" (.pdf) d'Eddie Saudrais sur le site "www.loria.fr"